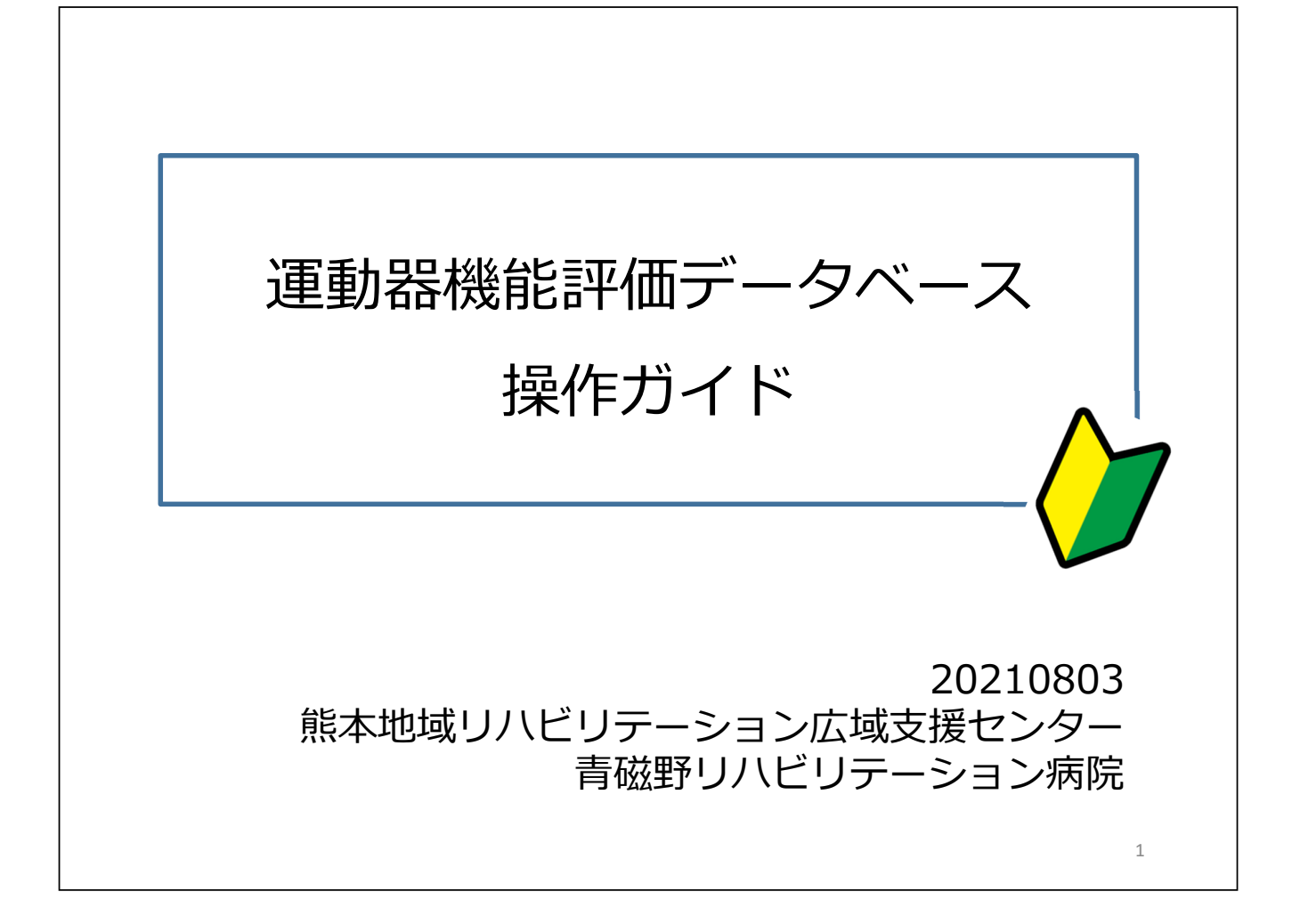

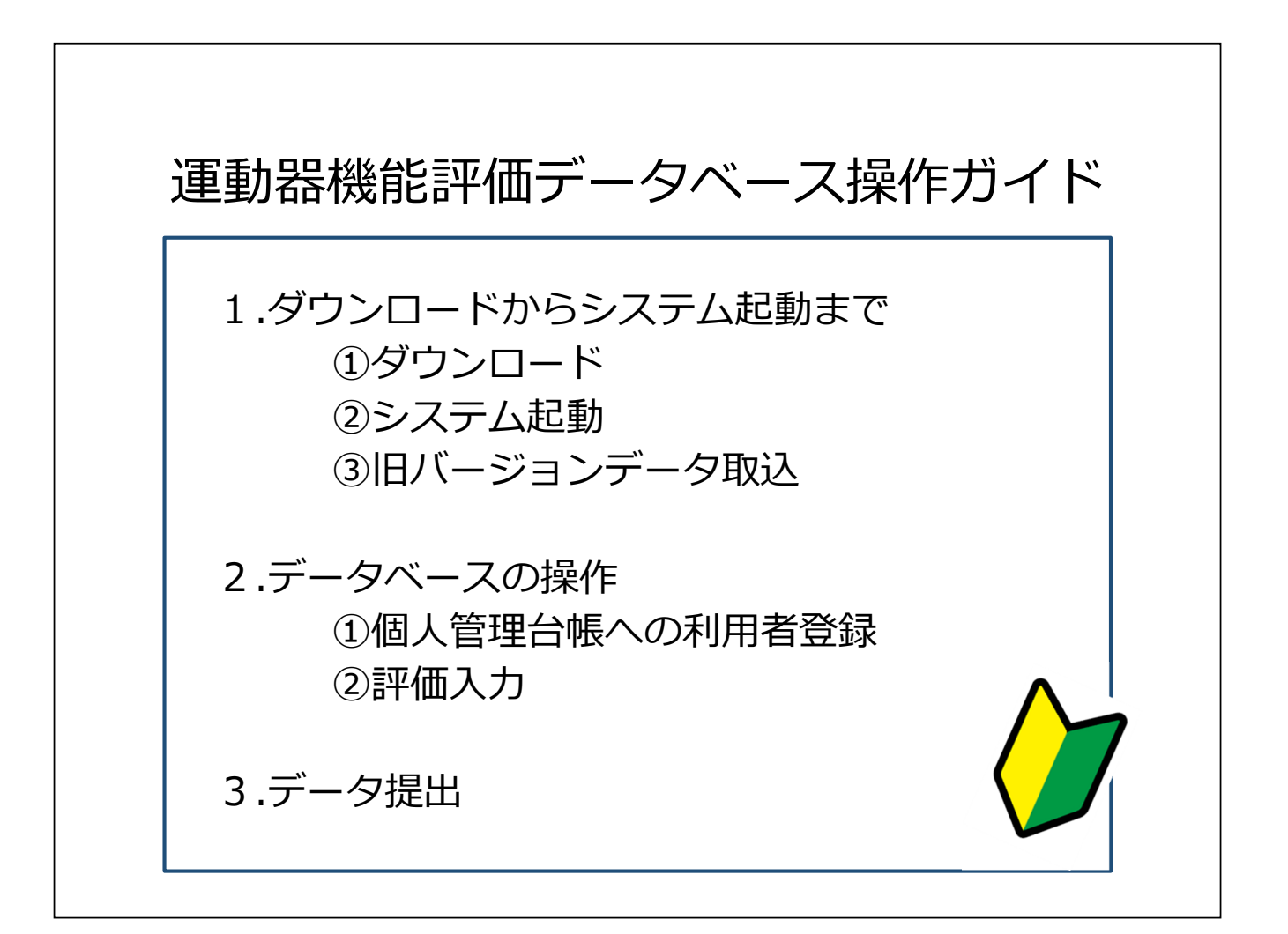

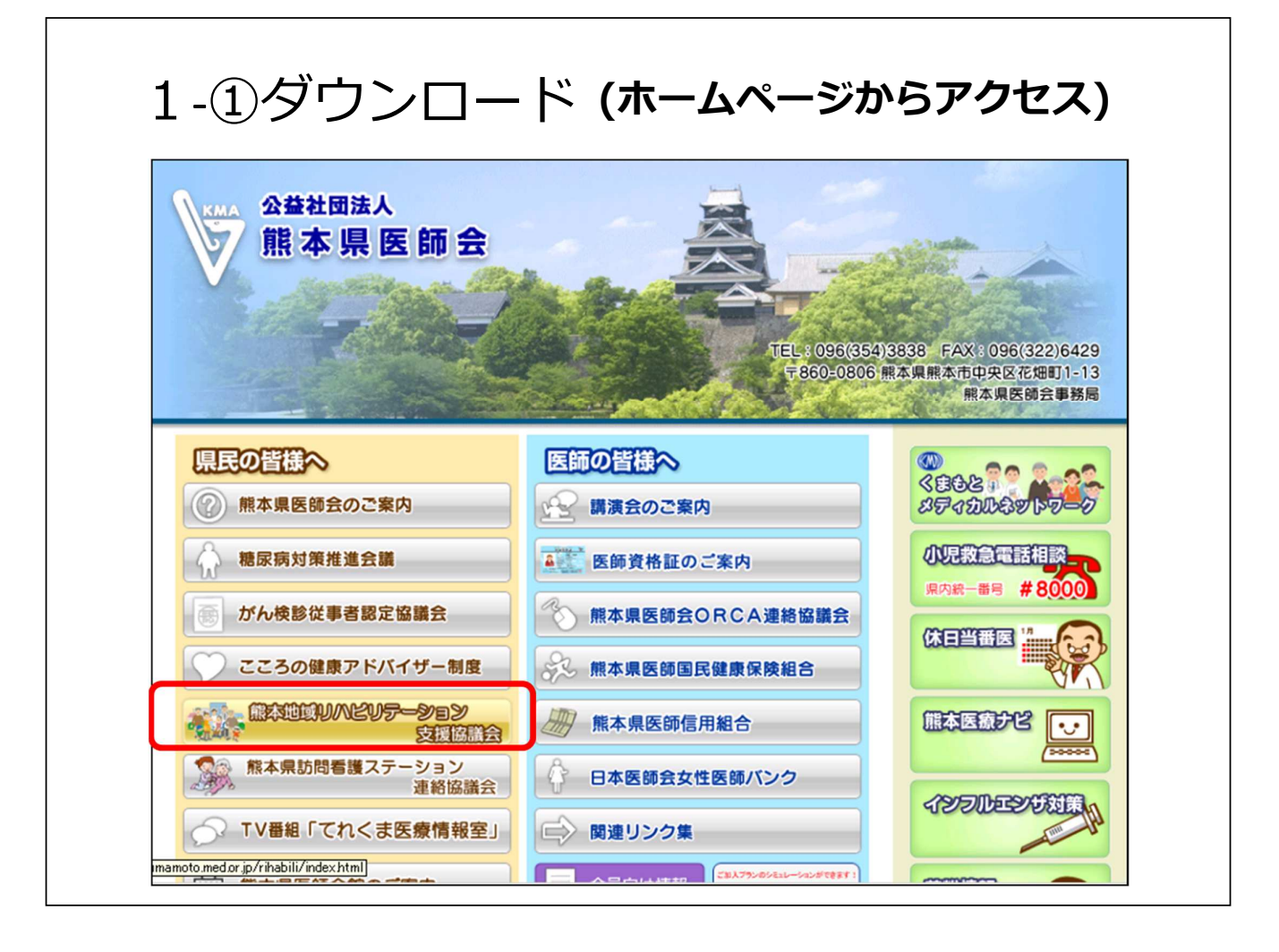

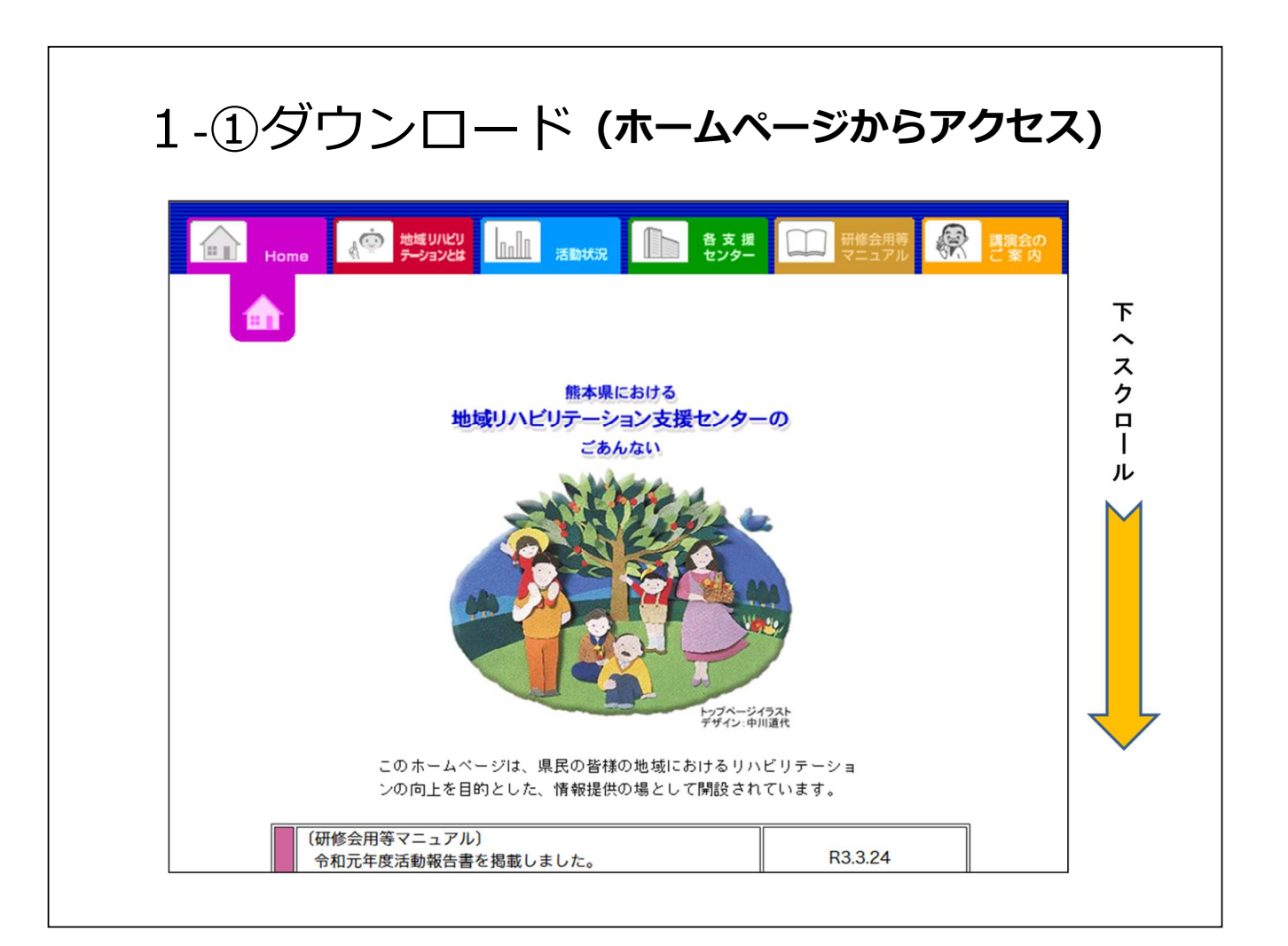

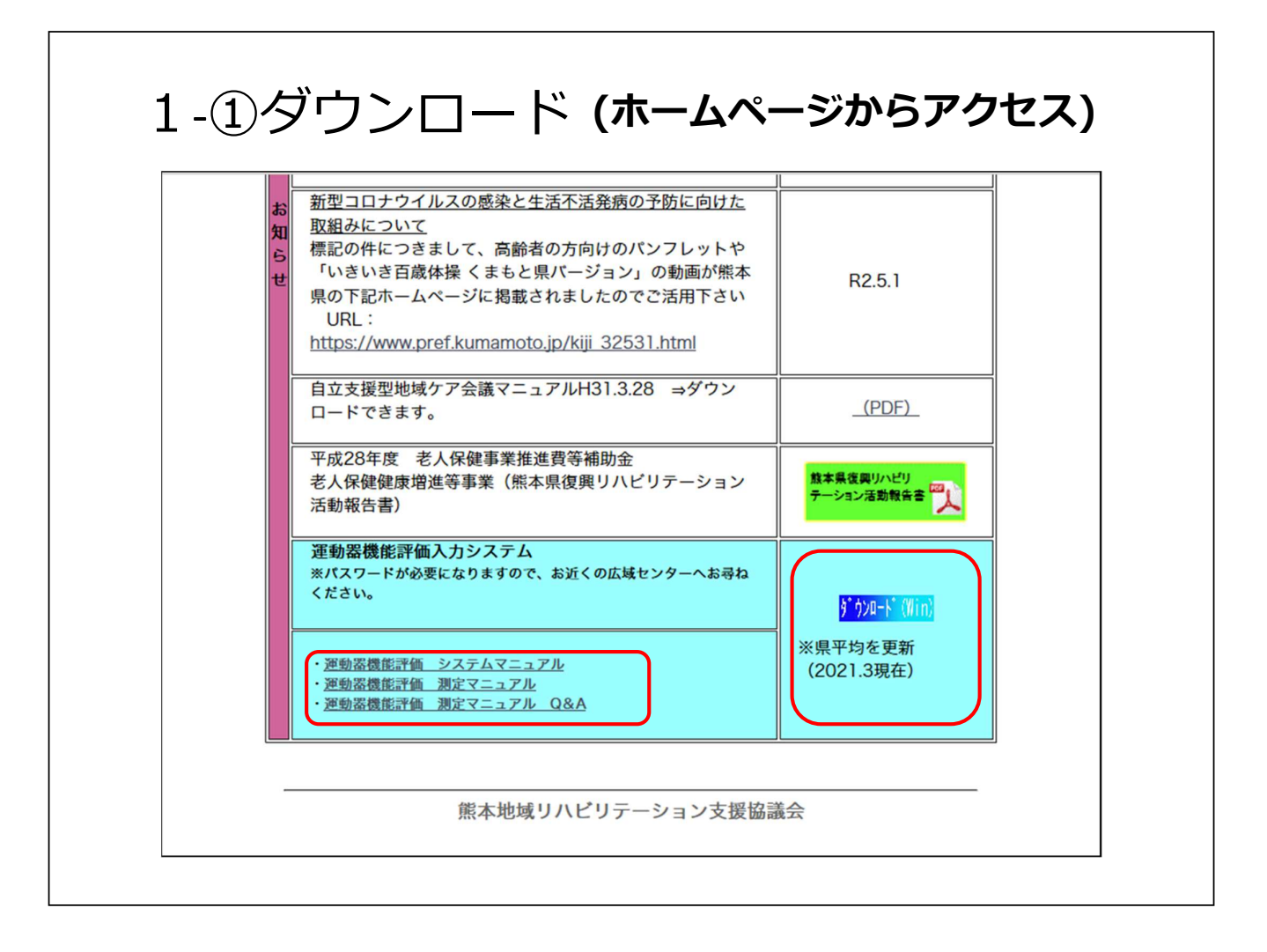

| 次のアカウントを使用して「運動器機能評価DBv300データ」を開く: <ul> <li>ヴ ゲストアカウント(G)</li> <li>● アカウント名とパスワード(A)</li> </ul> <li>アカウント名(N): kumamoto <ul> <li>パスワード(P): ↓</li> </ul> </li> | 器機能評価DBv300データ」を「 | 開く                                  | 22 - X1             | ?    | ×   |
|----------------------------------------------------------------------------------------------------|-------------------|-------------------------------------|---------------------|------|-----|
| <ul> <li>ゲストアカウント(G)</li> <li>アカウント名とパスワード(A)</li> <li>アカウント名(N): kumamoto</li> <li>パスワード(P): </li> </ul>                                                     | 次のアカウントを使用しる      | て「運動器機能評価                           | <b>5DBv300デー</b> タ」 | を開く: |     |
| アカウント名(N):         kumamoto           パスワード(P):                                                                                                    | 〇 坊<br>● テ        | 『ストアカウント(G)<br>7 <b>カウント名とパスワ</b> ー | -ド(A)               |      |     |
| パスワード(P):                                                                                                    | アカウント名(N): kur    | mamoto                              |                     |      |     |
|                                                                                                    | パスワード(P):         |                                     |                     |      |     |
| ワード変更(C) OK キャンセル                                                                                                    | スワード変更(C)         | [                                   | ОК                  | キャン  | 211 |

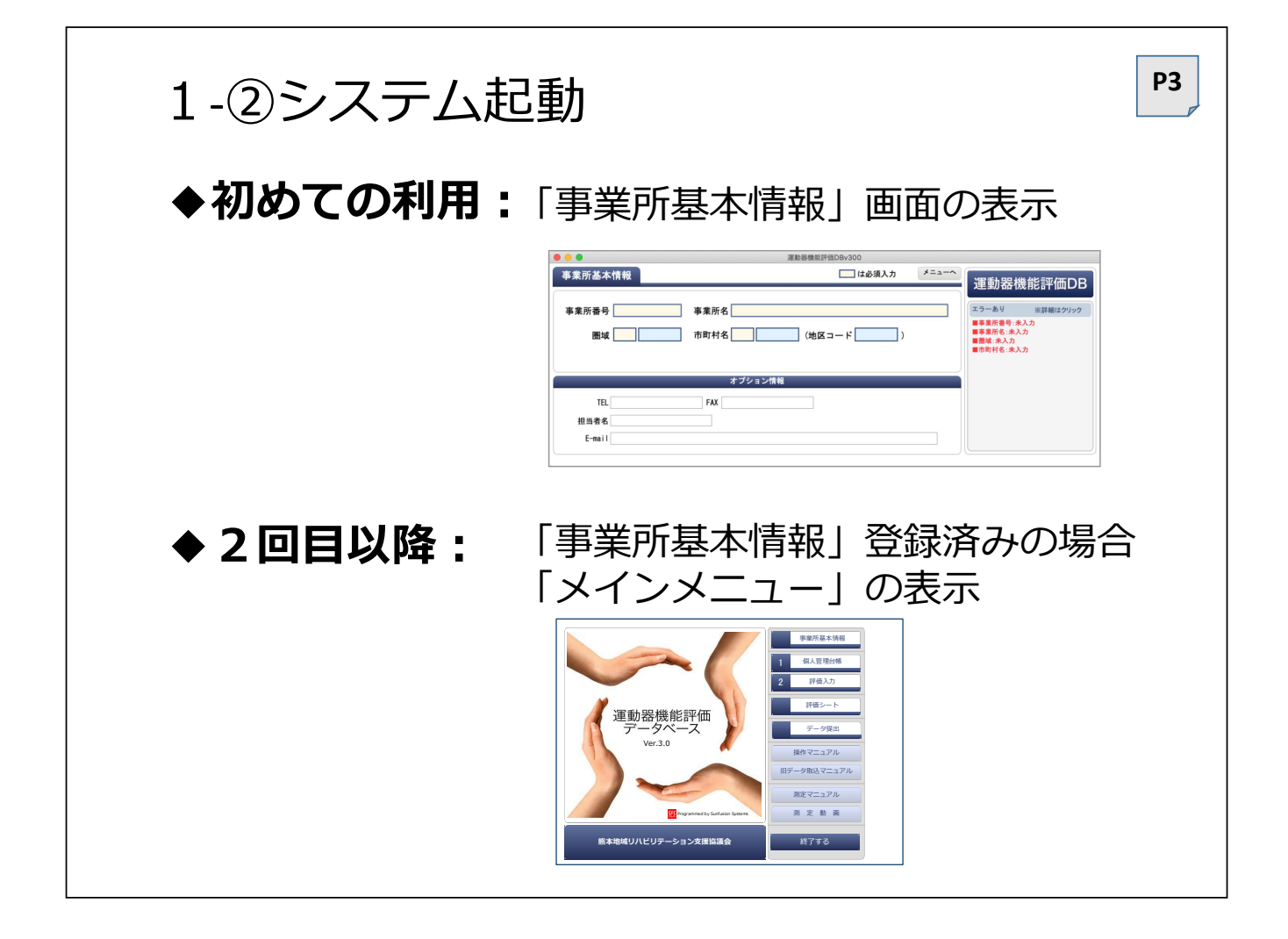

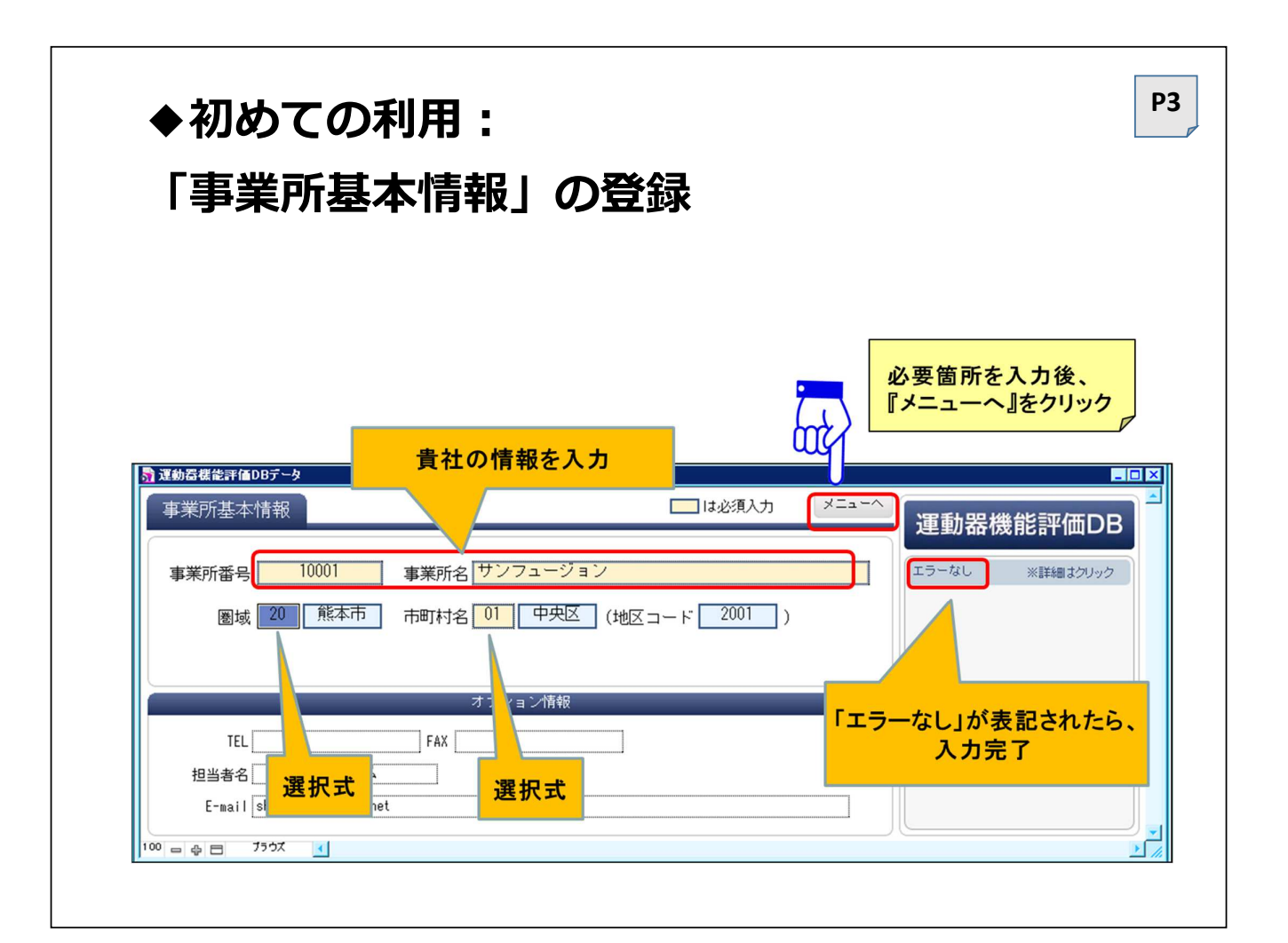

| ◆初めての利川<br>「事業所基本<br>事業所基本 | <text><list-item><list-item><section-header><section-header><section-header></section-header></section-header></section-header></list-item></list-item></text> |                                                                                                    |
|----------------------------|----------------------------------------------------------------------------------------------------|----------------------------------------------------------------------------------------------------|
| <b>子未///田う</b><br>事業所      | 番号                                                                                                    | initial initial initinitial initinitial initinitial initia initial initial initial init |
| 介護保険事業所                    | 介護保険事業所番号                                                                                                    | 介護サービス情報公表システム                                                                                                    |
| 医療機関                       | 000医療機関コード                                                                                                    | 九州厚生局ホームページ                                                                                                    |
| 市町村                        | 1000000000                                                                                                    |                                                                                                    |
| 社会福祉協議会                    | 20000000000                                                                                                    |                                                                                                    |
| 地域包括支援センター                 | 30000000000                                                                                                    |                                                                                                    |

٦

Γ

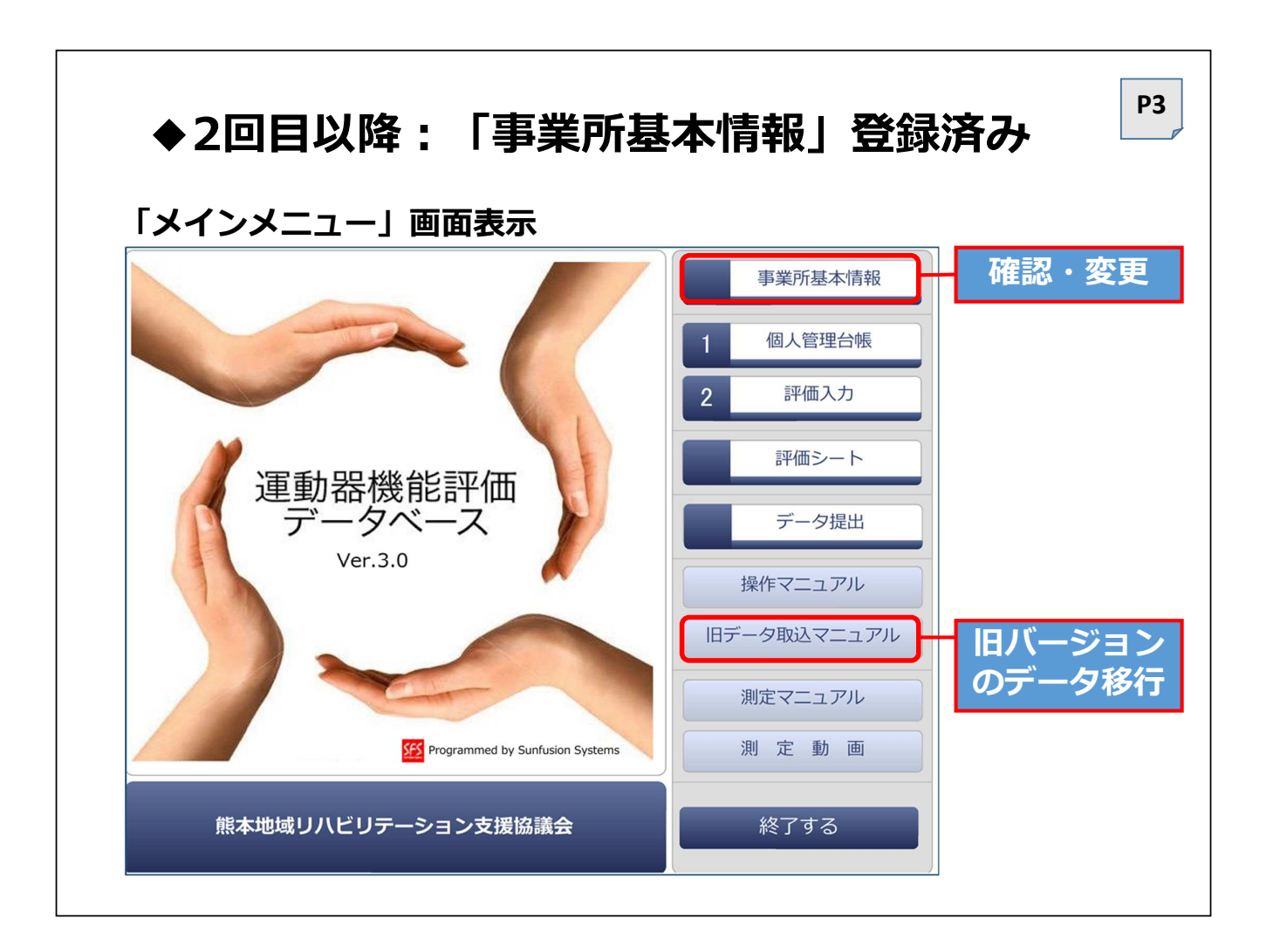

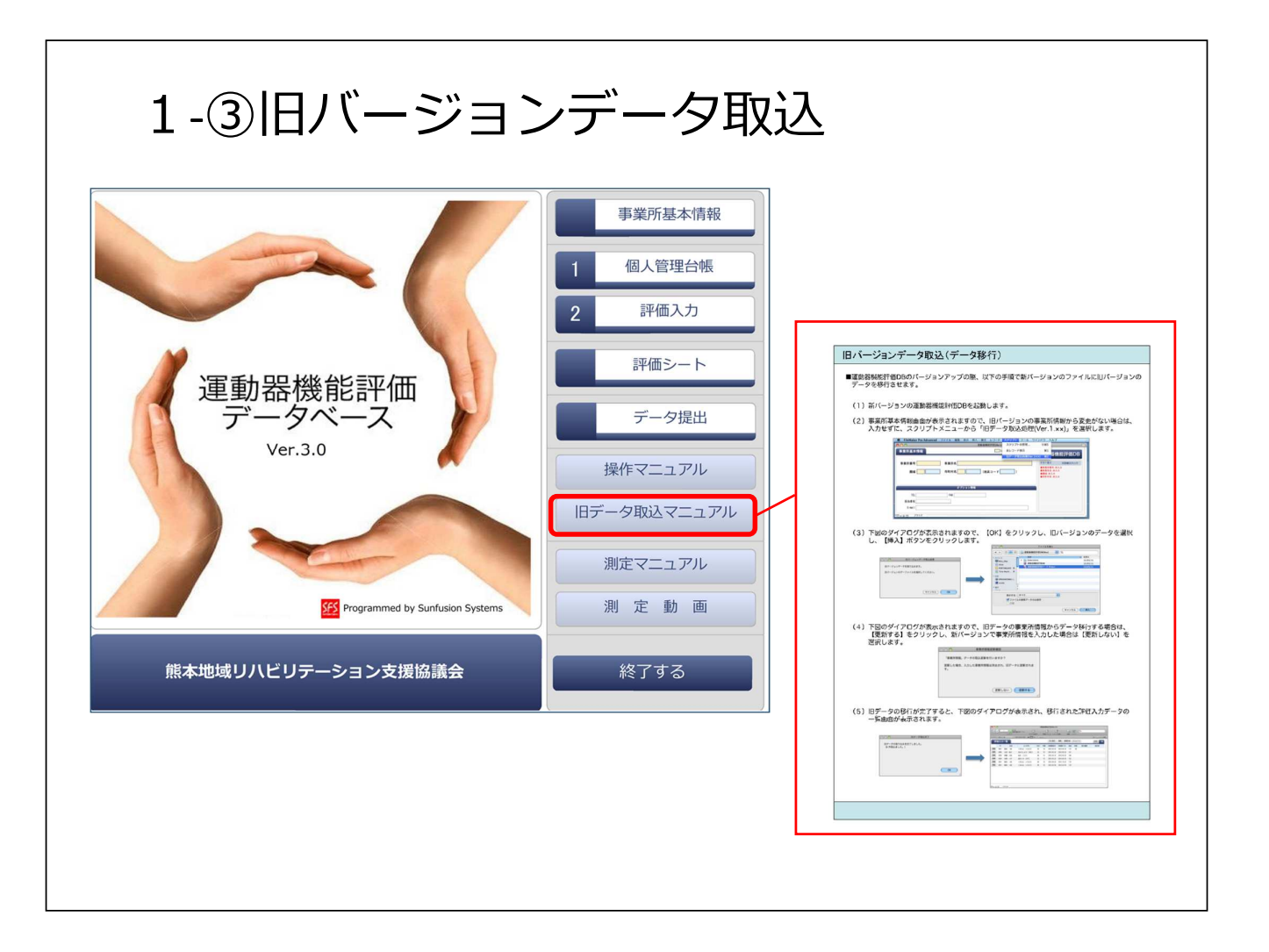

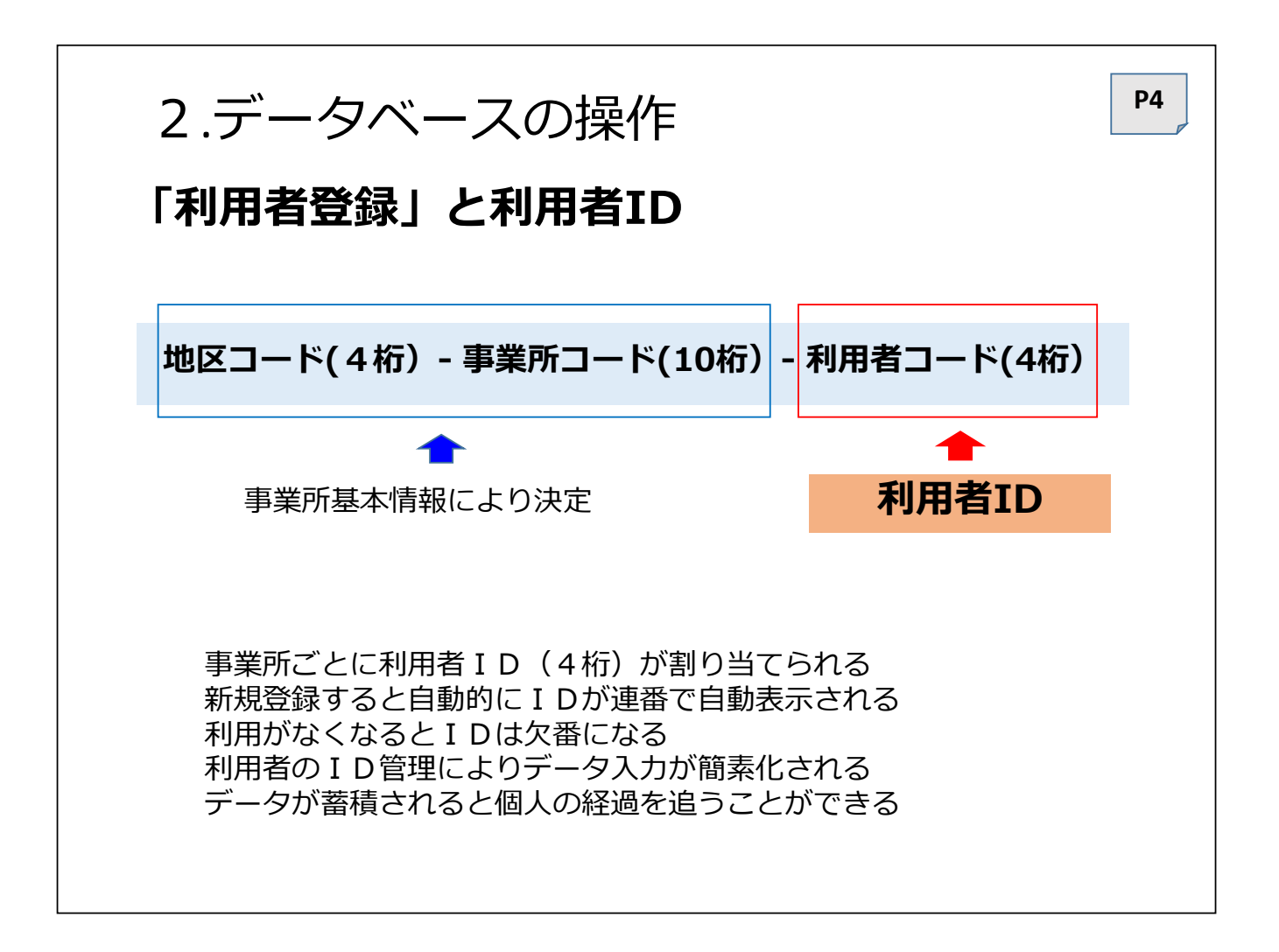

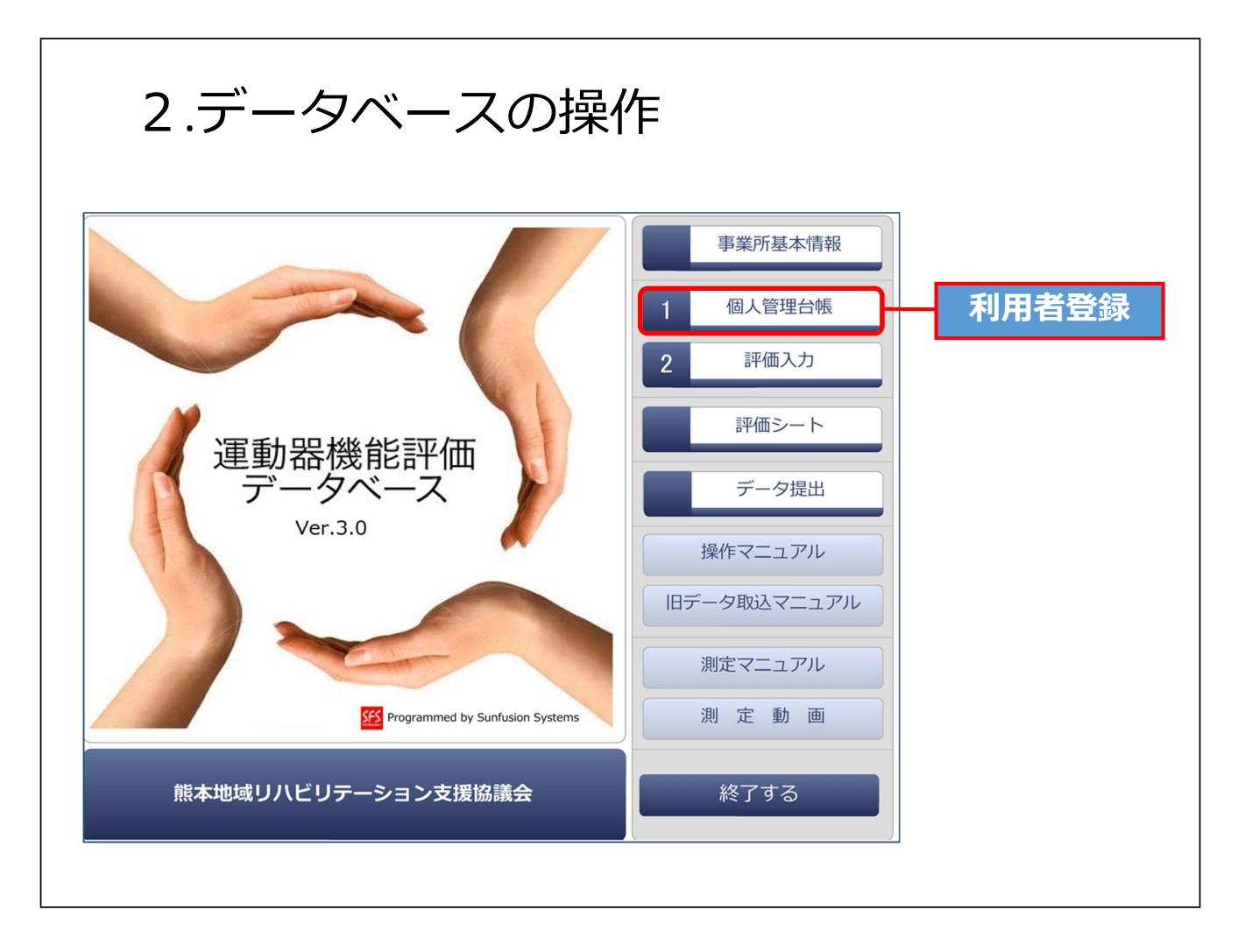

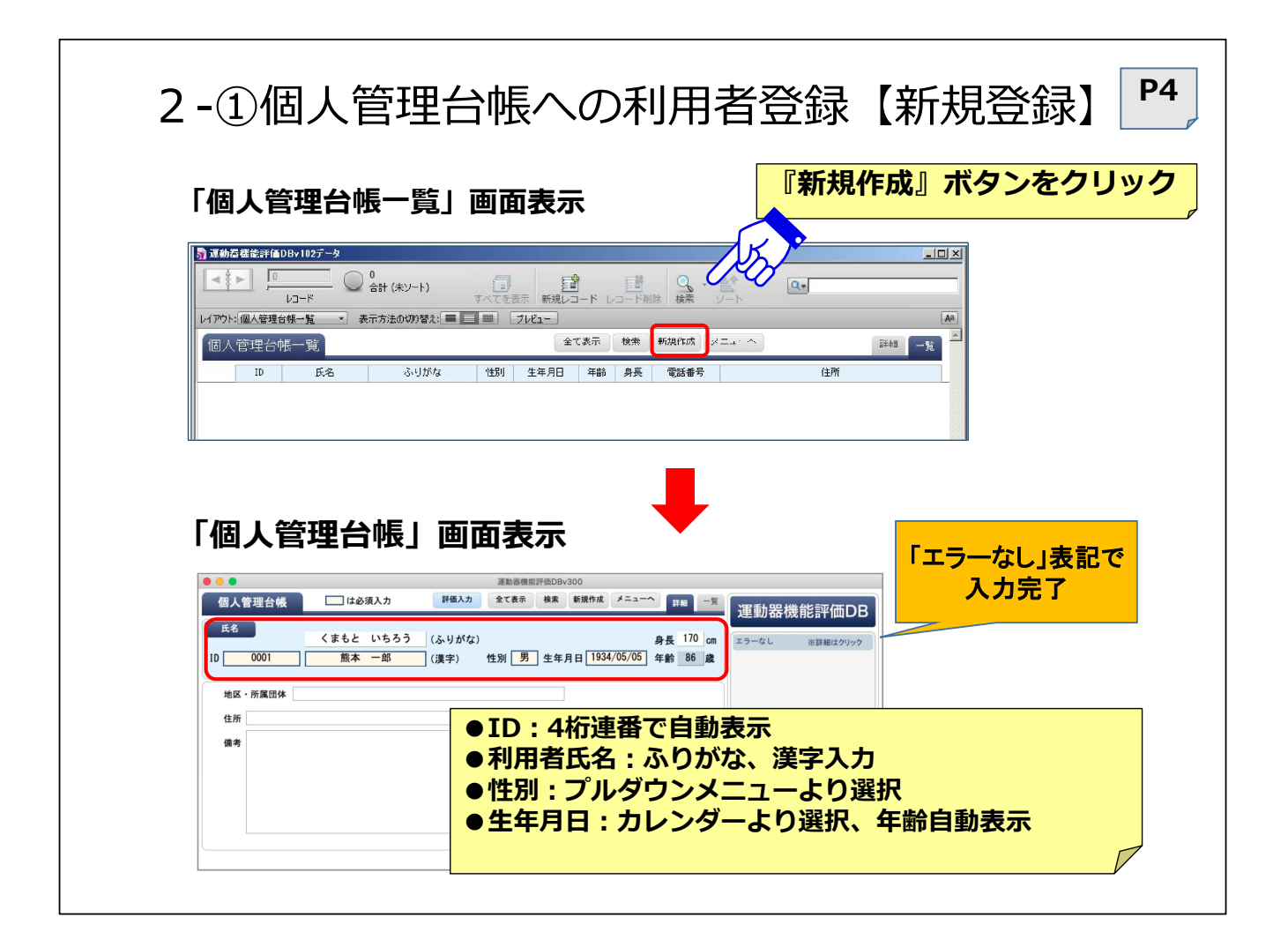

| ●●●<br>個人 管理会編一覧                                                                                                    |                                                                                                    | 運動器機能評価DBv300                                      | 全て表示 検索 新規作成 メニ: | а-л III   |
|----------------------------------------------------------------------------------------------------|----------------------------------------------------------------------------------------------------|----------------------------------------------------|------------------|-----------|
| 10         氏名           114         0001         乱木         一部         く           336         0002         九州 花子         き           336         0003         同語         二部         あ           336         144         004         天草 | ふりがな 性別 生年月日 :<br>くまとと いちろう 男 1334.05.05<br>きゅうしゅう はなこ 女 1938.03.03<br>あそ じろう 男 1940.10.10<br>あまくさ かずこ 女 1942.10.10 | 年齢 身長 電話番号<br>86 170<br>82 157<br>80 168<br>78 152 | 位所               | 地区 • 所属器体 |
| 修正                                                                                                    | する場合は『誤                                                                                                    | 詳細』ボタ                                              | ンをクリック           |           |
| <ul> <li>修正</li> <li>登録済みの</li> </ul>                                                                                                    | 「個人管理台                                                                                                    |                                                    | ンをクリック           |           |

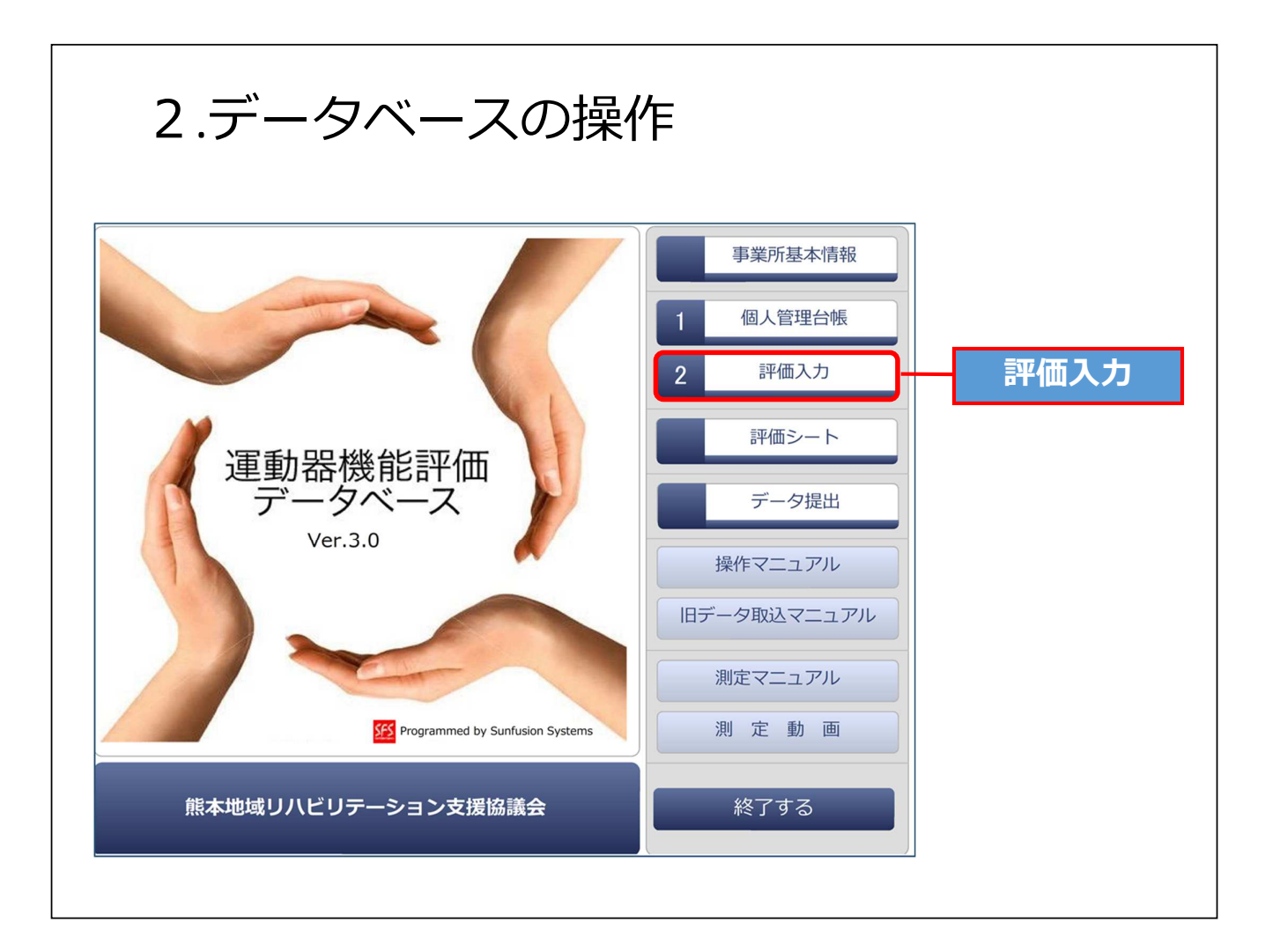

| 2-2                                 | 評価フ                                  | 、力                          |                    |                 |                                       |                    |      |    |
|-------------------------------------|--------------------------------------|-----------------------------|--------------------|-----------------|---------------------------------------|--------------------|------|----|
| <u>運動器機能評価DB</u><br>_ ファイル(F) 編集(E) | ▼102 - <u>〔運動器機</u> 構<br>表示(V) 挿入(I) | 評価DBv102データ<br>書式(M) レコード(F | )<br>マ スクリプト(S) ・  | <b>『新規</b>      | 作成』を                                  | ・クリック<br>グ         |      |    |
| ▲ ま ● 0<br>レゴ<br>レゴ<br>イアウト: 評価入力一覧 | 0 合i                                 | 計 (未ソート)<br>方法の切り替え: 🔳      | すべてを表示<br>三 冊) フレE | 新規レコード レ<br>11- | 1000000000000000000000000000000000000 |                    |      |    |
| 評価入力一點                              | 覧<br>KA                              | ふりがな                        | 性別年間               | 全て表示<br>論 評価関始日 | 検索 新;<br>評価終了日                        | 現作成 メニュー/<br>身長 体重 | 東介講度 | 詳細 |

| 運動器機能評価DBデータ                | 77                                                                                                    |                                                                                                    |                                                                                                    |     |                                 |
|-----------------------------|----------------------------------------------------------------------------------------------------|----------------------------------------------------------------------------------------------------|----------------------------------------------------------------------------------------------------|-----|---------------------------------|
|                             | ○ 8<br>合計 (未ソート)                                                                                                    | 1000000000000000000000000000000000000                                                                                                    | ド レコード削除 検索 、                                                                                                    | 2-h |                                 |
| レイアウト: 評価入力                 | <ul> <li>表示方法の切り替え:</li> <li>「参照」をクリック         <ul> <li>(漢字) 要介護店</li> <li>一般介護予防 0 サービス事業 0</li> <li>る場合は、点数が表表示されます。)</li> <li>低深葉以為 (以下時)</li> <li>2の以上 20以上 2</li> </ul> </li> <li>日 測定者 0</li> <li>7. 下肢茎臭 0 他 (</li> <li>5. 「蔵大歩行時間(秒)</li> <li>開始時 終了時</li> <li>5. 「一般方時間(秒)</li> <li>開始時 終了時</li> <li>5. 「「「」」</li> </ul> | <ul> <li>         ・ プレビュー         ・</li> <li>         ・</li> <li>         ・</li>     &lt;</ul> | <ul> <li>新規作成 メニューへ 評判</li> <li>歳 身長 om 体重</li> <li>2 ○要介護1 ○要介護2 BH1</li> <li>担当者 年</li> <li>アニックリストを毎日</li> <li>2 2 の以上</li> <li>10の以上</li> <li>10の以上</li> <li>10回以上</li> <li>10回</li> <li>10回</li> <li>10回</li> <li>10回</li></ul> |     | 新日日<br>クリック<br>フリック<br>1月書の<br> |
| 簡易栄養状態評価(MNA)(点)<br>開始時 終了時 | 黎知症評価(点)<br>開始時 終了時                                                                                                    |                                                                                                    |                                                                                                    |     |                                 |

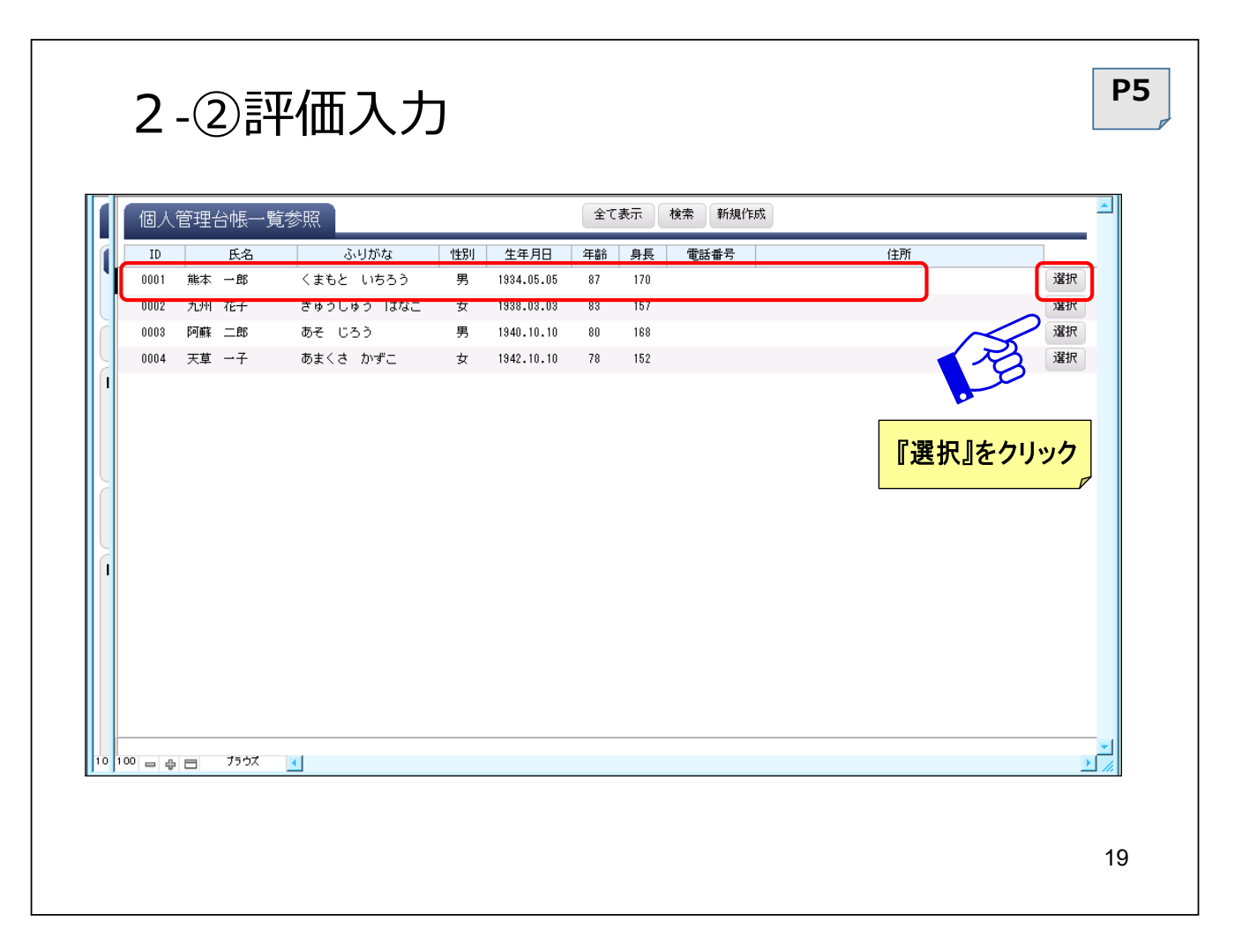

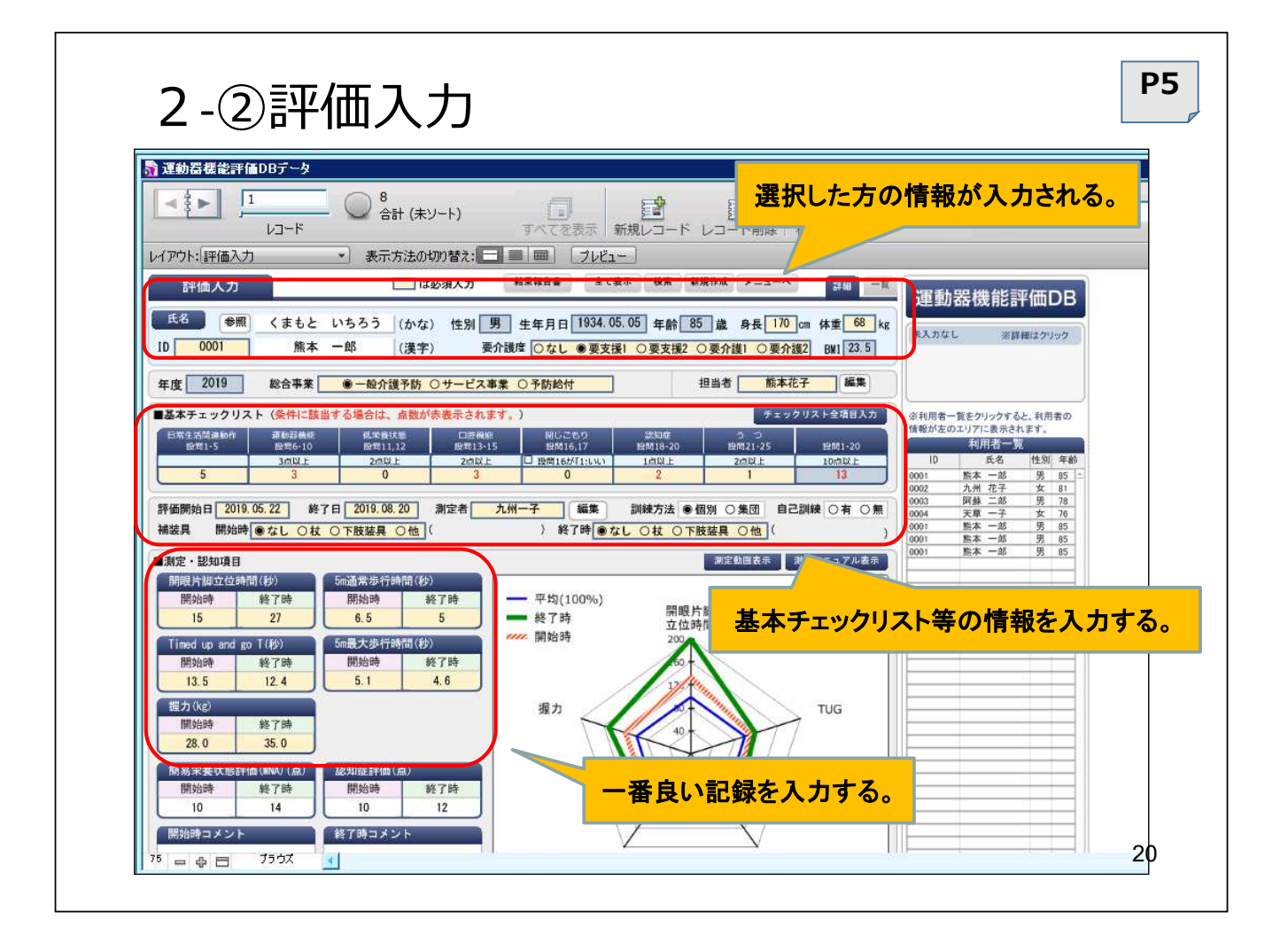

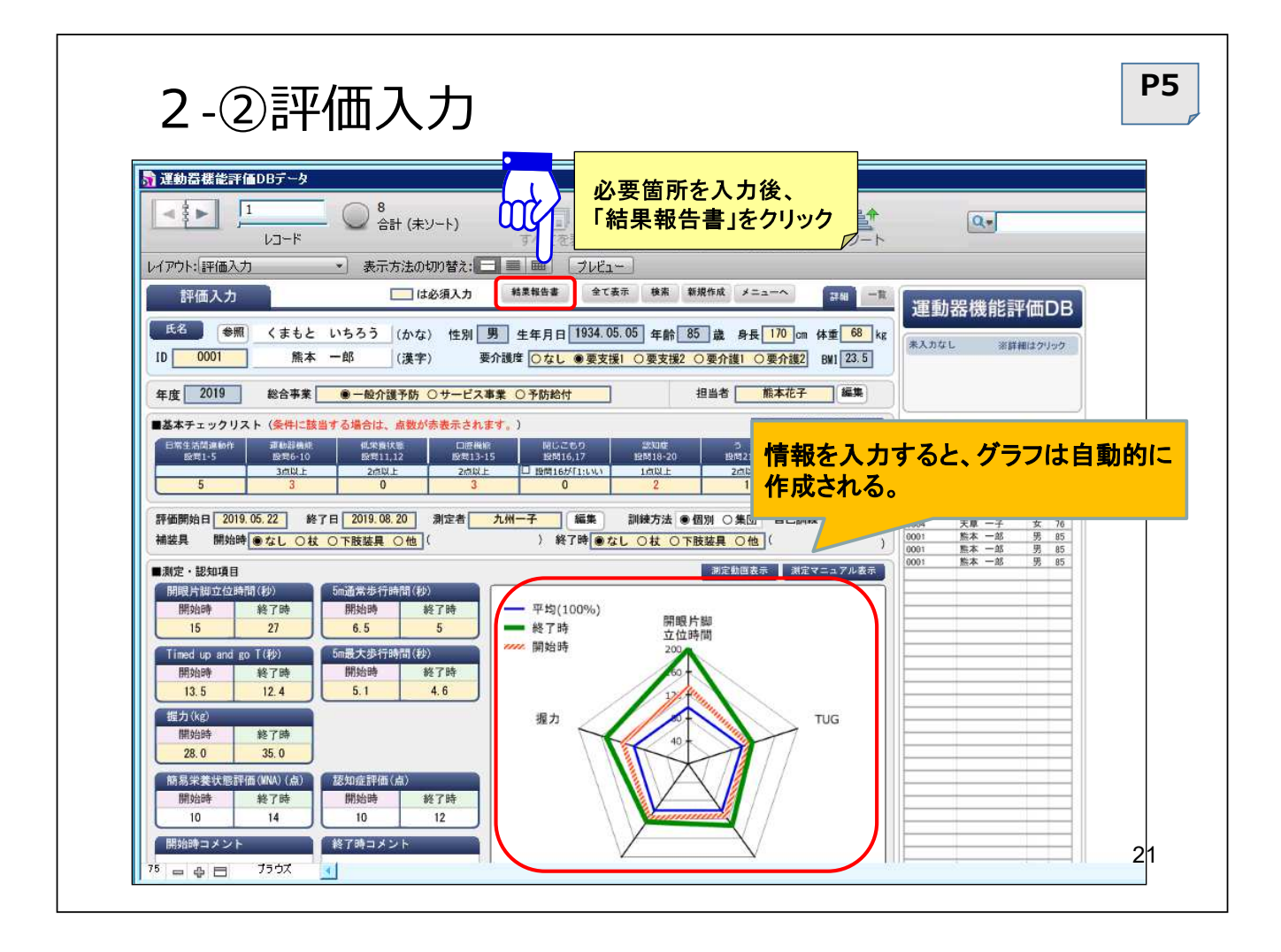

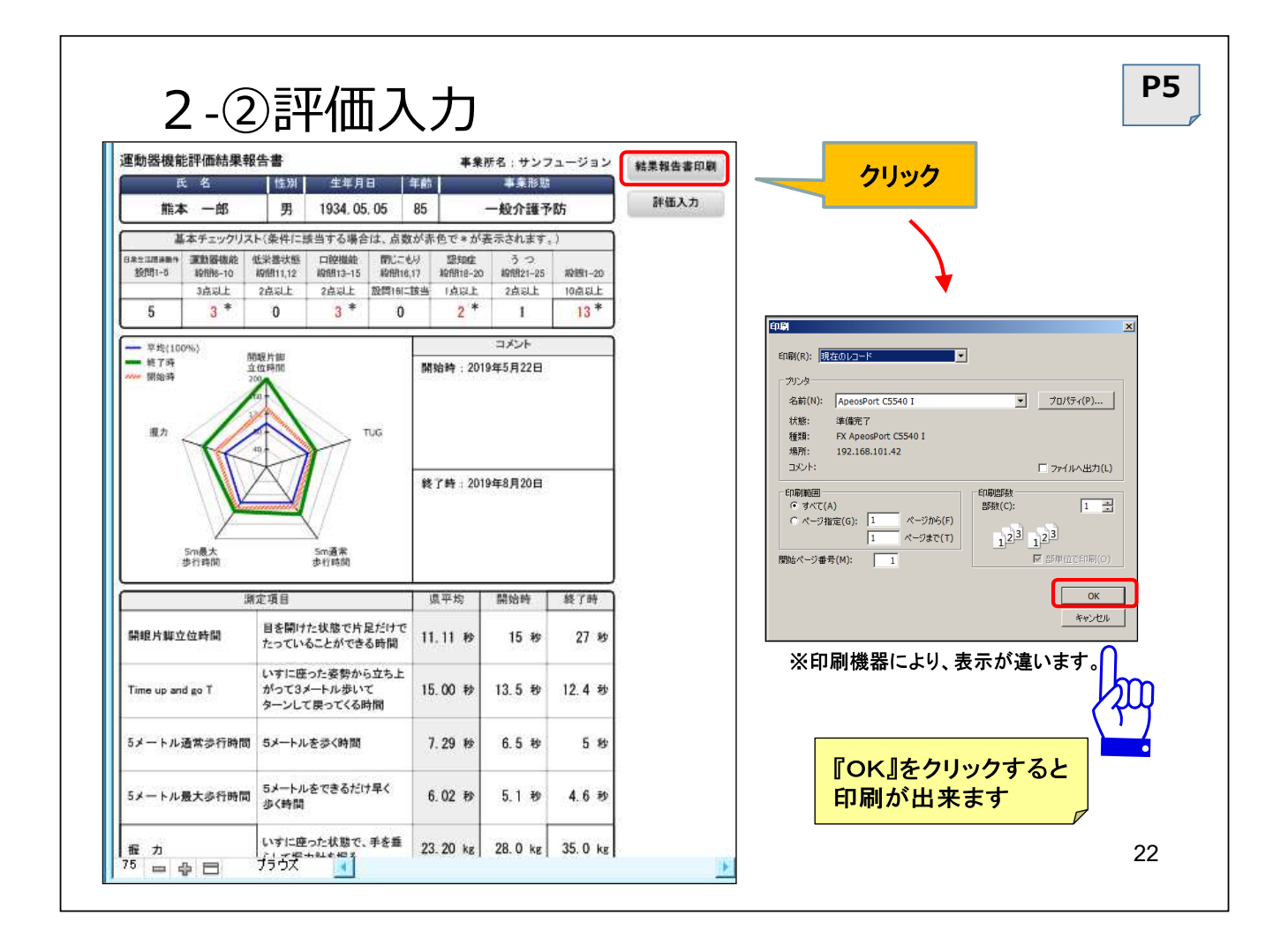

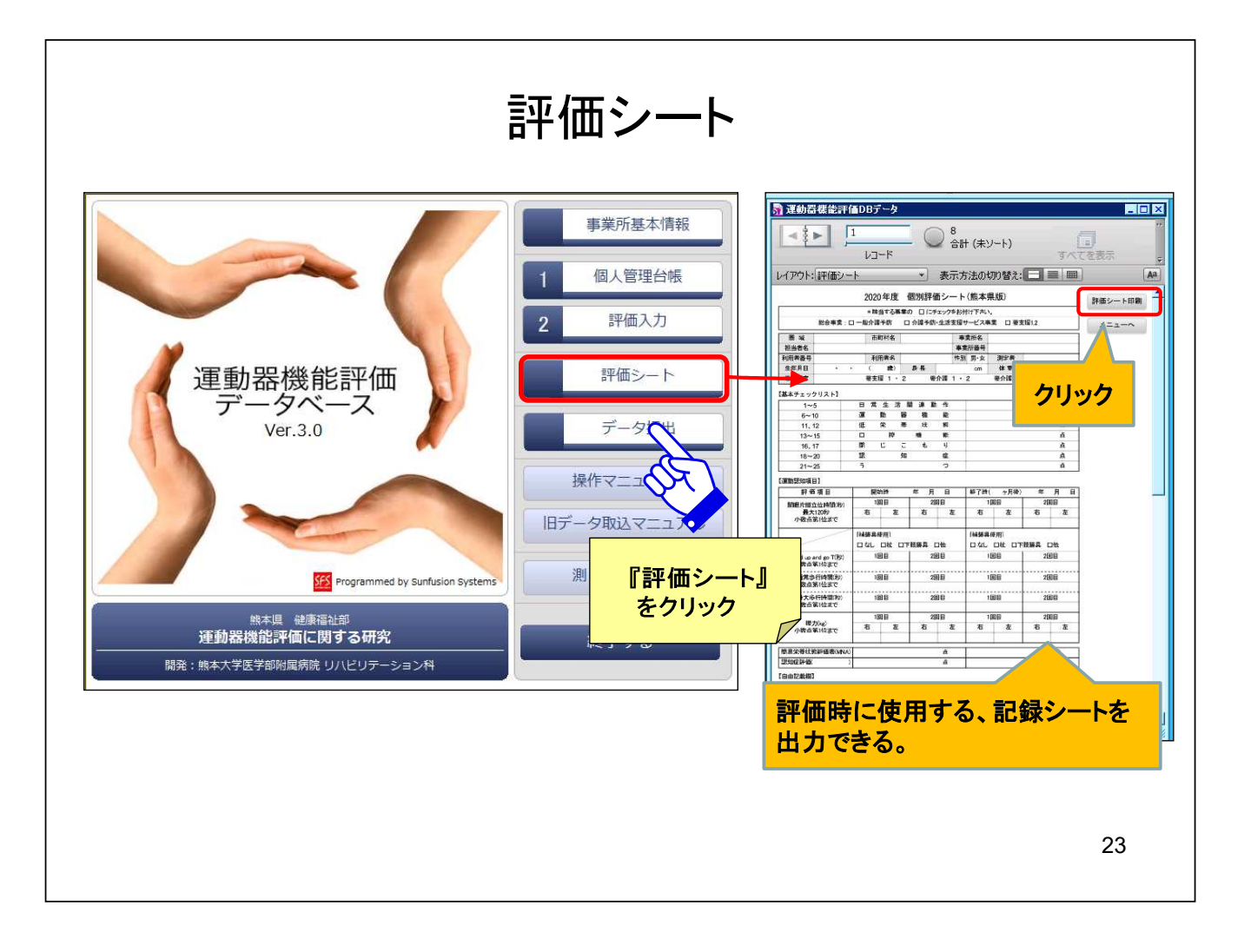

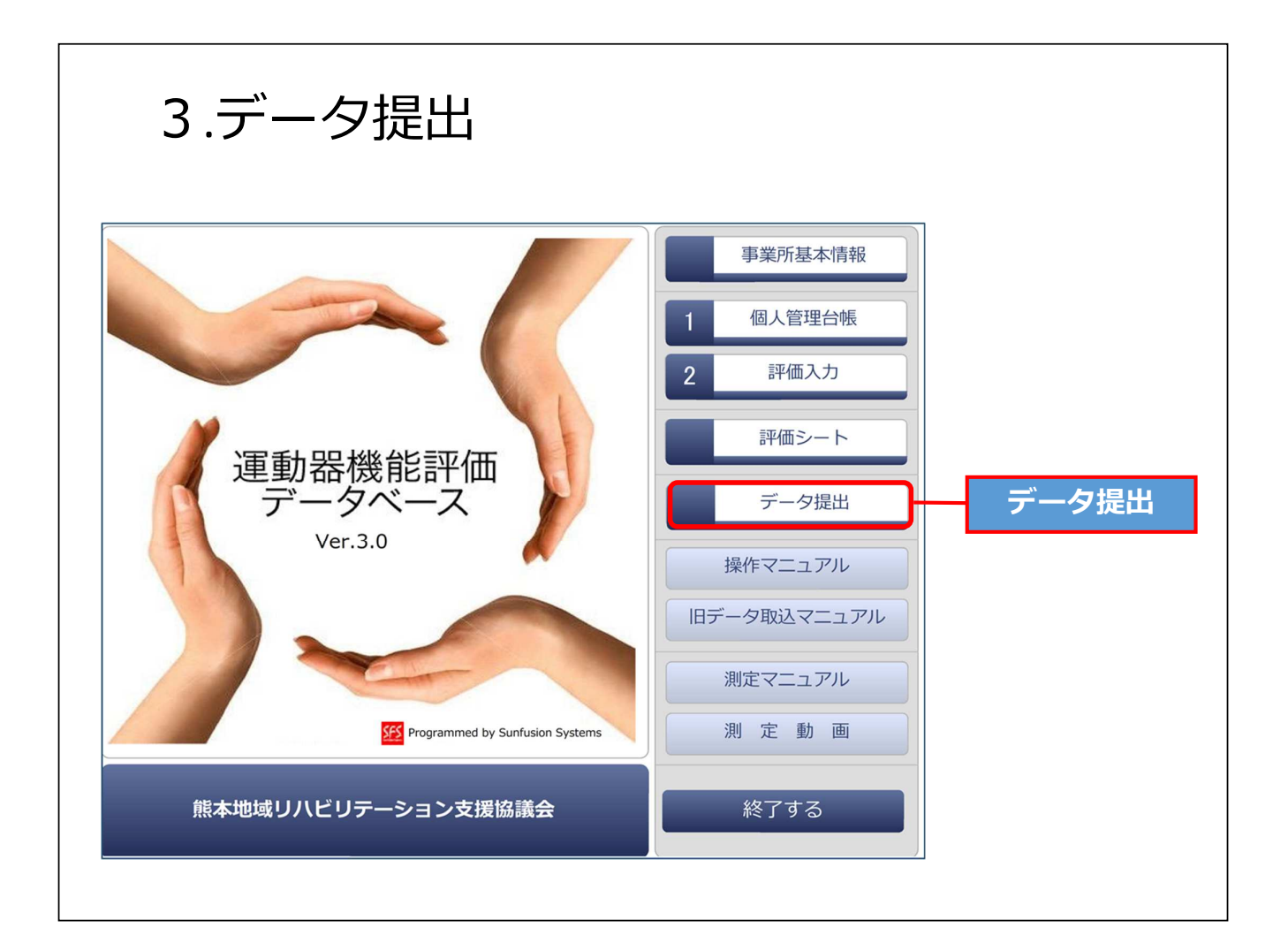

| 3.データ提出<br>データ提出は、各施設で入力されたデータを支援協議会に<br>収集したデータを分析等に利用するための機能<br>提出用データには個人情報に関する項目は含まれていない                                                                                                    | こ提出            | <b>P9</b><br>はし、           |
|----------------------------------------------------------------------------------------------------|----------------|----------------------------|
| データ提出期間指定                                                                                                    |                |                            |
| 提出用データを作成します。<br>提出するデータの期間を指定してください。                                                                                                    |                |                            |
| ■評価開始年月 年 月~ 年 月                                                                                                    | 提出<br>期間       | するデータの<br>を指定              |
| <ul> <li>PCのメールソフトをご利用の場合<br/>【OK(PCメール)】ボタンをクリックすると、指定した期間の提出用データがデスクトップに作成され<br/>メールソフトが自動で立ち上がり作成された提出データが添付されます。</li> <li>Webメールをご利用の場合<br/>OK(Webメール)】ボタンをクリックすると、指定した期間の提出用データがデスクトップに作成され<br/>下記メールアドレスに提出データを添付送信してください。</li> </ul> | 提出<br>・P<br>・W | 方法の選択<br>Cメールソフト<br>e bメール |
| メールアドレス: area-reha@kumamoto.med.or.jp メールアドレスをコピー<br>※データ提出メールアドレスは、転送専用となっております。                                                                                                    |                |                            |
| キャンセル OK (Webメール) OK (PCメール)                                                                                                    |                |                            |

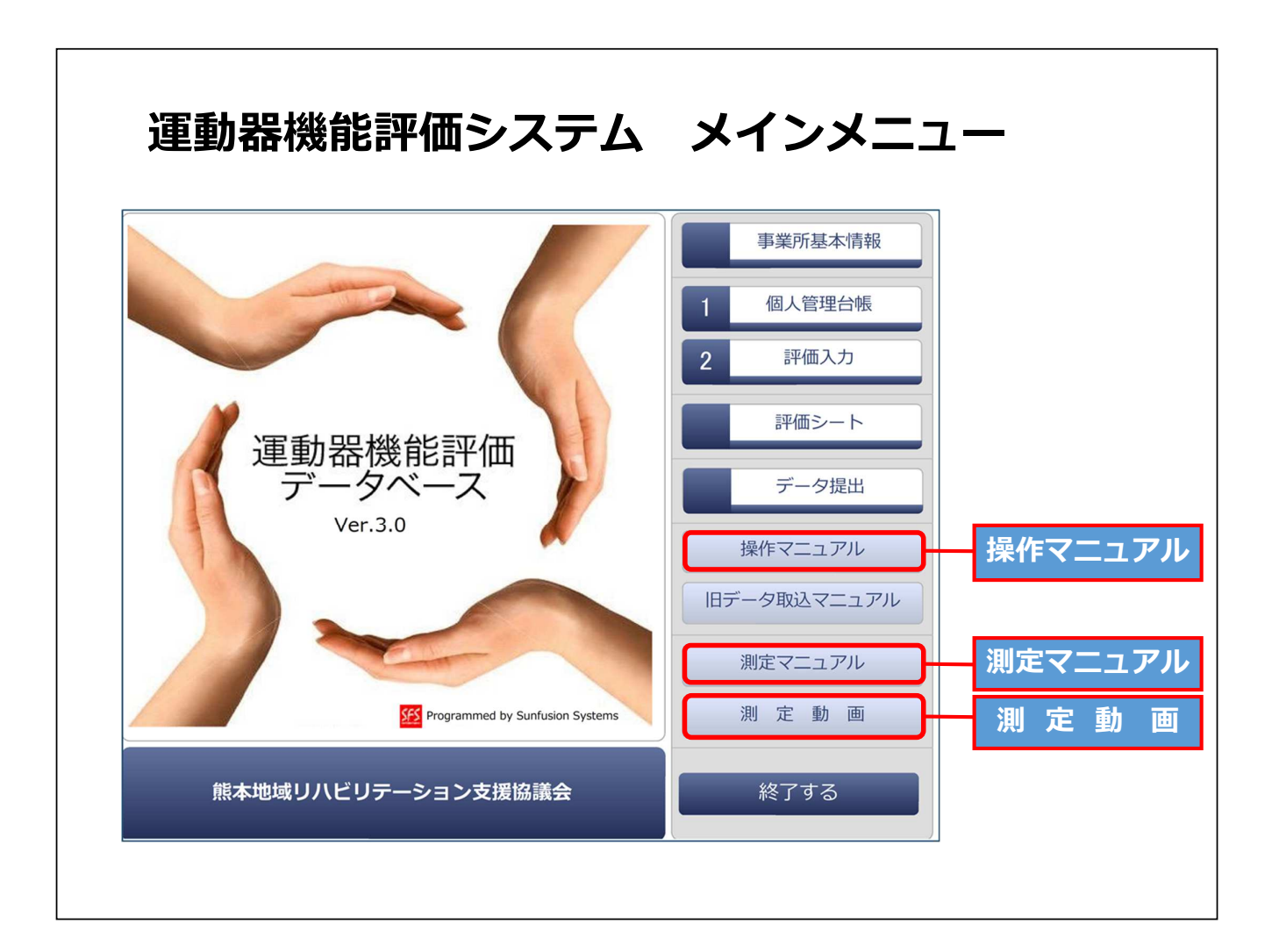